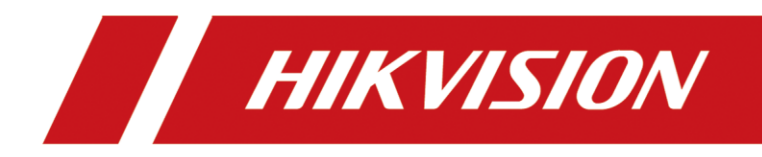

# Storage Center Maintenance Client

User Manual

# TABLE OF CONTENTS

| Chapter 1 Introduction                           | 4  |
|--------------------------------------------------|----|
| Chapter 2 Configuration Wizard                   | 5  |
| Chapter 3 Status Overview                        | 8  |
| 3.1 Storage System Status                        | 8  |
| 3.2 Alarm Status                                 | 9  |
| 3.3 Camera Status                                | 9  |
| 3.4 Environmental Control Information            | 10 |
| 3.5 HDD Status                                   | 10 |
| Chapter 4 Operation and Maintenance              |    |
| 4.1 Filter Storage Systems                       | 12 |
| 4.2 Display Storage Systems by Type              | 13 |
| 4.3 Camera Detection                             | 13 |
| 4.4 System Information                           | 14 |
| 4.5 Parts Detection                              | 15 |
| 4.6 HDD Status                                   | 16 |
| 4.7 Device Information                           | 17 |
| Chapter 5 Alarm                                  |    |
| 5.1 Storage System                               | 18 |
| 5.2 Event                                        | 19 |
| 5.3 Alarm Information                            | 19 |
| Chapter 6 Configuration                          | 20 |
| 6.1 Storage System Management                    | 20 |
| 6.1.1 Add a Storage System                       | 20 |
| 6.1.2 Delete a Storage System                    | 21 |
| 6.1.3 Export Configuration File                  | 22 |
| 6.1.4 Import Configuration File                  | 22 |
| 6.1.5 Upgrade                                    | 22 |
| 6.1.6 Download Logs                              | 22 |
| 6.1.7 Automatically Search Online Storage System | 23 |
| 6.2 General Configuration                        | 24 |
| 6.3 Alarm Notification Settings                  | 24 |

#### <u>User Manual</u>

COPYRIGHT ©2019 Hangzhou Hikvision Digital Technology Co., Ltd.

#### ALL RIGHTS RESERVED.

Any and all information, including, among others, wordings, pictures, graphs are the properties of Hangzhou Hikvision Digital Technology Co., Ltd. or its subsidiaries (hereinafter referred to be "Hikvision"). This user manual (hereinafter referred to be "the Manual") cannot be reproduced, changed, translated, or distributed, partially or wholly, by any means, without the prior written permission of Hikvision. Unless otherwise stipulated, Hikvision does not make any warranties, guarantees or representations, express or implied, regarding to the Manual.

#### About this Manual

This Manual is applicable to Storage Center Maintenance Client.

The Manual includes instructions for using and managing the product. Pictures, charts, images and all other information hereinafter are for description and explanation only. The information contained in the Manual is subject to change, without notice, due to firmware updates or other reasons. Please find the latest version in the company website

(http://overseas.hikvision.com/en/).

Please use this user manual under the guidance of professionals.

#### Trademarks Acknowledgement

**HIKVISION** and other Hikvision's trademarks and logos are the properties of Hikvision in various jurisdictions.

#### Legal Disclaimer

TO THE MAXIMUM EXTENT PERMITTED BY APPLICABLE LAW, THE PRODUCT DESCRIBED, WITH ITS HARDWARE, SOFTWARE AND FIRMWARE, IS PROVIDED "AS IS", WITH ALL FAULTS AND ERRORS, AND HIKVISION MAKES NO WARRANTIES, EXPRESS OR IMPLIED, INCLUDING WITHOUT LIMITATION, MERCHANTABILITY, SATISFACTORY QUALITY, FITNESS FOR A PARTICULAR PURPOSE, AND NON-INFRINGEMENT OF THIRD PARTY. IN NO EVENT WILL HIKVISION, ITS DIRECTORS, OFFICERS, EMPLOYEES, OR AGENTS BE LIABLE TO YOU FOR ANY SPECIAL, CONSEQUENTIAL, INCIDENTAL, OR INDIRECT DAMAGES, INCLUDING, AMONG OTHERS, DAMAGES FOR LOSS OF BUSINESS PROFITS, BUSINESS INTERRUPTION, OR LOSS OF DATA OR DOCUMENTATION, IN CONNECTION WITH THE USE OF THIS PRODUCT, EVEN IF HIKVISION HAS BEEN ADVISED OF THE POSSIBILITY OF SUCH DAMAGES.

REGARDING TO THE PRODUCT WITH INTERNET ACCESS, THE USE OF PRODUCT SHALL BE WHOLLY AT YOUR OWN RISKS. HIKVISION SHALL NOT TAKE ANY RESPONSIBILITIES FOR ABNORMAL OPERATION, PRIVACY LEAKAGE OR OTHER DAMAGES RESULTING FROM CYBER ATTACK, HACKER ATTACK, VIRUS INSPECTION, OR OTHER INTERNET SECURITY RISKS; HOWEVER, HIKVISION WILL PROVIDE TIMELY TECHNICAL SUPPORT IF REQUIRED.

SURVEILLANCE LAWS VARY BY JURISDICTION. PLEASE CHECK ALL RELEVANT LAWS IN YOUR JURISDICTION BEFORE USING THIS PRODUCT IN ORDER TO ENSURE THAT YOUR USE CONFORMS THE APPLICABLE LAW. HIKVISION SHALL NOT BE LIABLE IN THE EVENT THAT THIS PRODUCT IS USED WITH ILLEGITIMATE PURPOSES.

IN THE EVENT OF ANY CONFLICTS BETWEEN THIS MANUAL AND THE APPLICABLE LAW, THE LATER PREVAILS.

# Symbol Conventions

The symbols that may be found in this document are defined as follows.

| Symbol | Description                                                                                                    |  |  |  |
|--------|----------------------------------------------------------------------------------------------------|--|--|--|
|        | Provides additional information to emphasize or supplement important points of the main text.                                                                   |  |  |  |
|        | Indicates a potentially hazardous situation, which if not avoided, could result in equipment damage, data loss, performance degradation, or unexpected results. |  |  |  |
|        | Indicates a hazard with a high level of risk, which if not avoided, will result in death or serious injury.                                                     |  |  |  |

# Chapter 1 Introduction

Storage center maintenance client is a client software for managing and monitoring the storage system. It is mainly used to monitor storage system status and information, modify network parameters, upgrade storage system BIOS in batch, and download storage system logs.

It helps technical supports and integrators to monitor the running condition of storage products, effectively maintain the storage products, and locate problems and solve them.

# Chapter 2 Configuration Wizard

Step 1 Install maintenance client and run it. The configuration wizard will pop up when you log in the client for the first time.

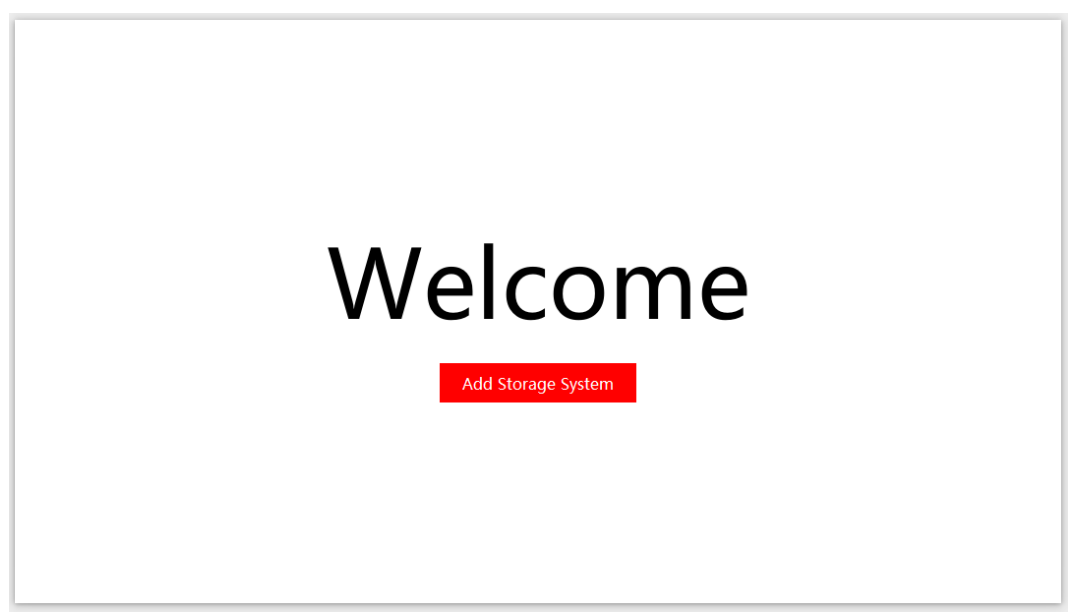

Figure 2-1 Configuration Wizard

#### Step 2 Click Add Storage System.

Step 3 You can manually add storage systems, search online storage systems, and import storage systems in batch. Follow the steps to manually add a storage system.

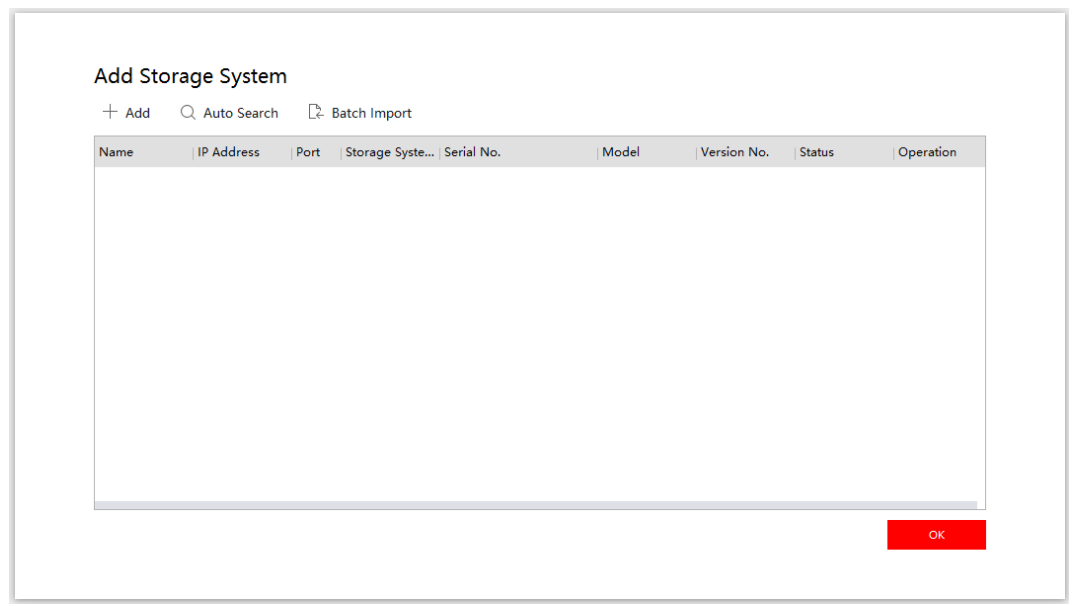

Figure 2-2 Add Storage System

- 1) Click Add.
- 2) Enter storage system information, including IP Address, Port, Storage System Name, User Name, and Password.
- IP Address: The IP address of the storage system you want to add. You can click **Connection Test** to test the network connection between your computer and the storage system.
- **Port**: Default port is 8006.
- **Storage System Name**: The default storage system name is the same with the storage system IP address. You can customize it.
- User Name: Admin.
- **Password**: The password of the storage system.
  - 3) Click Add.

| IP Address          | 10.192.53.64 | Connection Test |
|---------------------|--------------|-----------------|
| Port                | 8006         |                 |
| Storage System Name | 10.192.53.64 |                 |
| User Name           | admin        |                 |
| Password            | •••••        |                 |
|                     |              | Add             |
|                     |              |                 |

Figure 2-3 Manually Add a Storage System

Step 4 Click **OK** to finish adding storage systems.

Step 5 Click **Start** to finish configuration wizard.

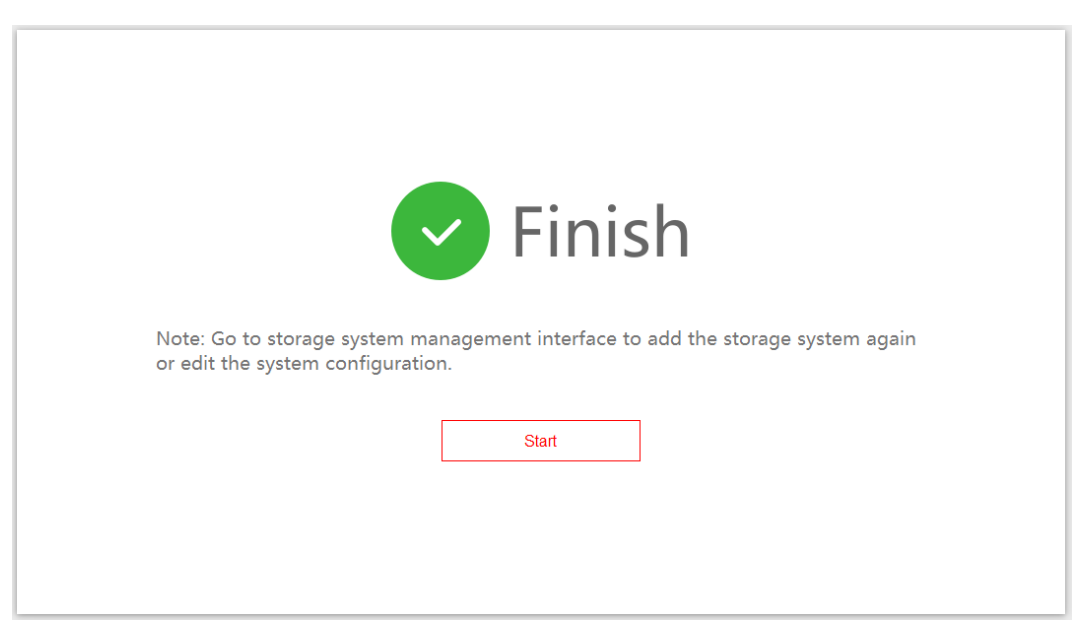

Figure 2-4 Finish Configuration Wizard

# Chapter 3 Status Overview

You can view storage system status, alarm status, camera status, environmental control information, and HDD status.

| © Storage System Status                    |                                                | ₿ >         | 🗘 Alarm Status                      | ₿ >     |
|--------------------------------------------|------------------------------------------------|-------------|-------------------------------------|---------|
| Total<br>Offline<br>Online<br>Conn<br>Warn | 1<br>0<br>1 ><br>ection Exception 0<br>ing 1 > |             | Total2Serious2 >Error0TotalWarningO |         |
| le Camera Status                           |                                                | ₿ >         | 0/0 April Alarm Handling Rate       | 101/101 |
| Nor                                        | rmal                                           |             | HDD Status                          | Ē >     |
| Environmental Control Information          | (F)                                            | <b>&gt;</b> | Normal                              |         |

Figure 3-1 Status

# 3.1 Storage System Status

A storage system status is either **Offline** or **Online**. Online status includes **Connection Exception**, **Warning**, and **Normal**.

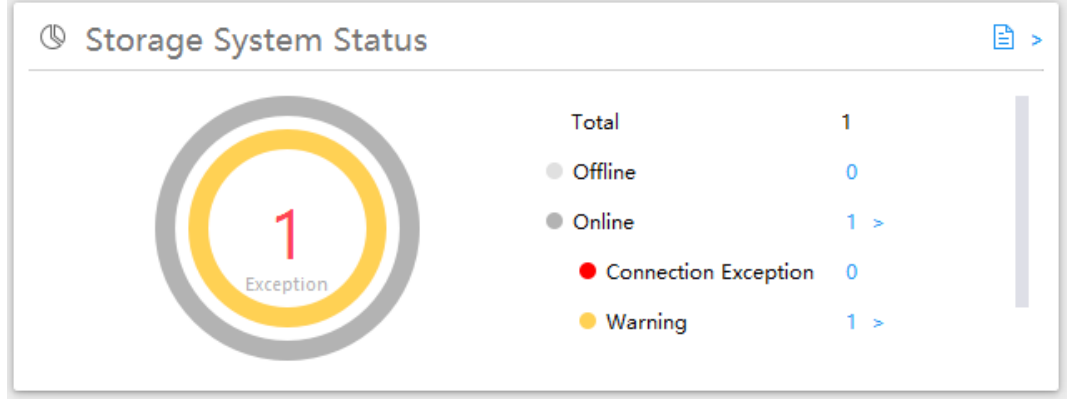

Figure 3-2 Storage System Status

You can locate storage system status by viewing the cycle color.

|             | /                                  |                                |
|-------------|------------------------------------|--------------------------------|
| Cycle       | Color                              | Description                    |
| Outer cycle | Dark grey The storage system is on |                                |
|             | Light grey                         | The storage system is offline. |
| Inner cycle | Red                                | Connection exception.          |
|             | Yellow                             | Warning                        |
|             | Green                              | Normal                         |

Table 3-1 Cycle Color Description

Click > to jump to storage system information interface.

## 3.2 Alarm Status

Alarm status includes **Series** (red), **Error** (orange), and **Warning** (yellow). Client will count the number of alarms. Click  $\geq$  of an alarm to jump to alarm interface. The alarm handling rate of latest two months will be listed in the below of the interface.

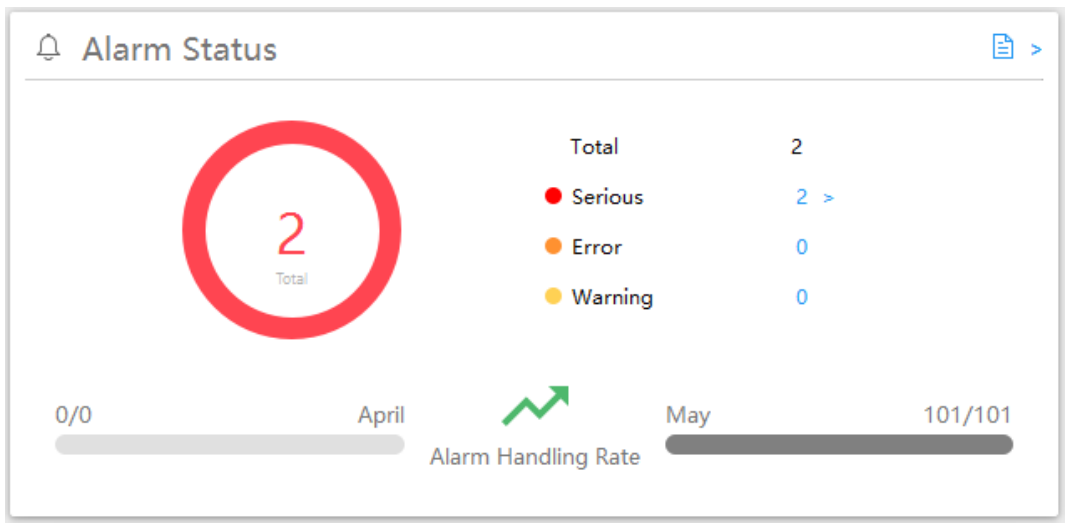

Figure 3-3 Alarm Status

## 3.3 Camera Status

You can view the status of added cameras.

Table 3-2 Cycle Color Meaning

| Cycle Color | Description                     |
|-------------|---------------------------------|
| Red         | The number of abnormal cameras. |
| Grey        | The number of normal cameras.   |

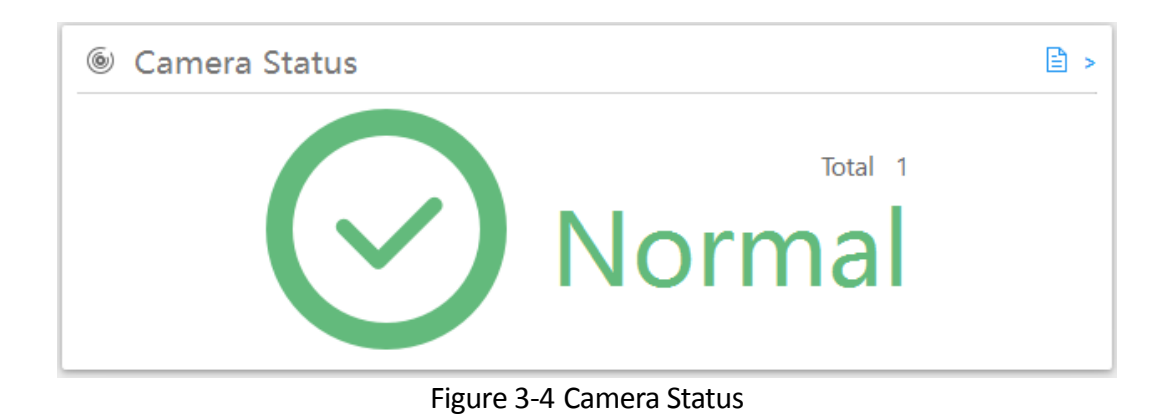

Click > to jump to camera detection interface.

## 3.4 Environmental Control Information

Environmental control information includes temperature status, fan status, and battery status. Green icon indicates normal status. Red icon indicates abnormal status. The number on the icon indicates the number of exception systems. For example, Figure 3-5 indicates that the temperature of all the systems is normal, the fan of one system is abnormal, and the battery of one system is abnormal. Click  $\geq$  to jump to device information interface.

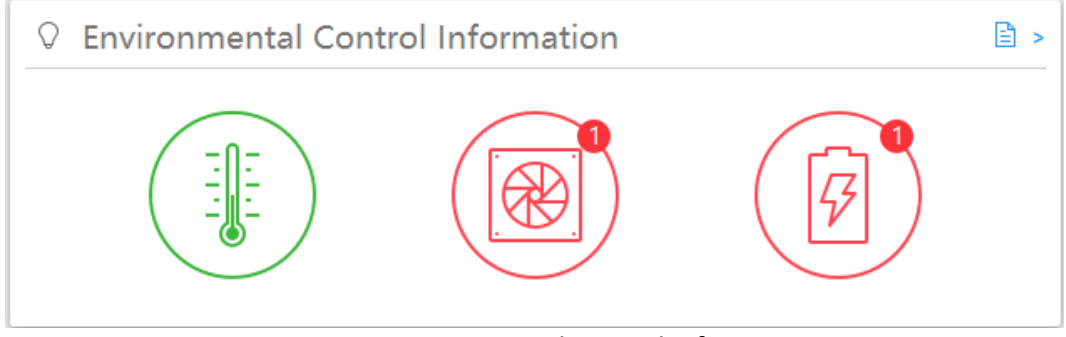

Figure 3-5 Environmental Control Information

### 3.5 HDD Status

You can view the number of HDDs, the number of normal HDDs, and the number of abnormal HDDs. Abnormal HDD status includes **Warning** (red), **Handling** (orange), and **Unavailable** (yellow). Click  $\geq$  to jump to HDD status interface.

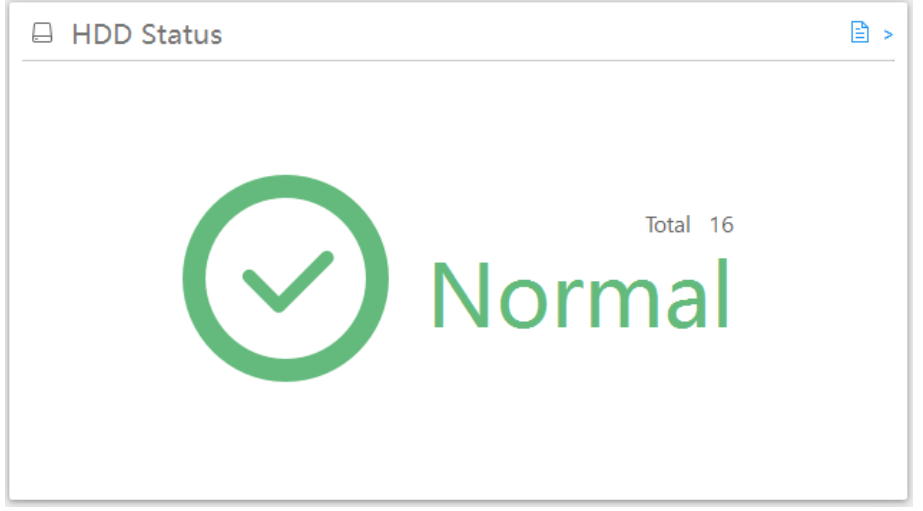

Figure 3-6 HDD Status

# Chapter 4 Operation and Maintenance

Operation and maintenance interface shows camera information, storage system information, parts detection, HDD information, and device information.

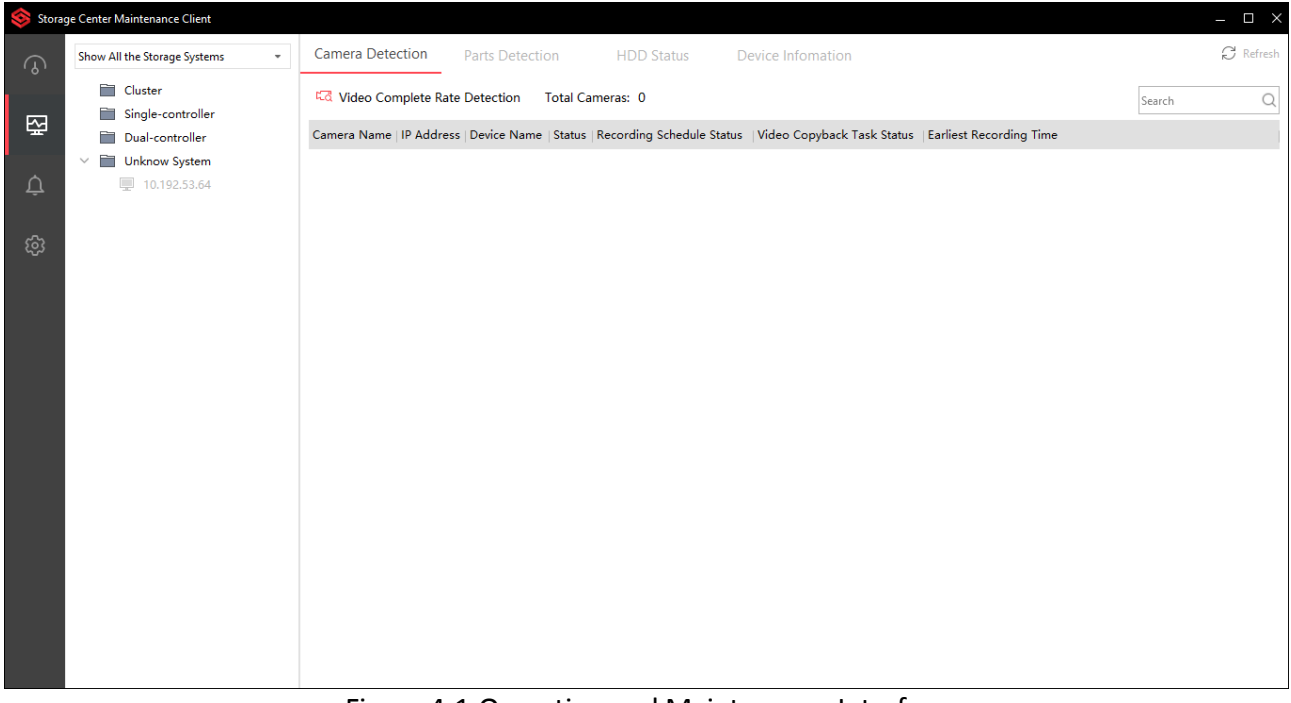

Figure 4-1 Operation and Maintenance Interface

## 4.1 Filter Storage Systems

Select storage systems to show.

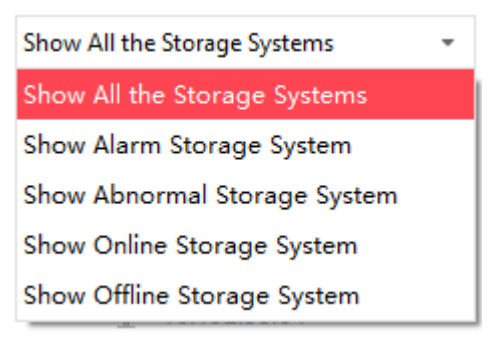

Figure 4-2 Select Storage Systems

If you select **Show Abnormal Storage System**, you can further select exception type.

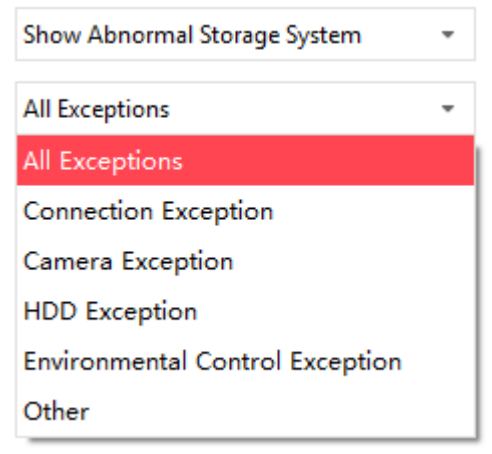

Figure 4-3 Show Abnormal Storage System

# 4.2 Display Storage Systems by Type

Added storage systems are classified into three types: cluster, single-controller storage system, and dual-controller storage system.

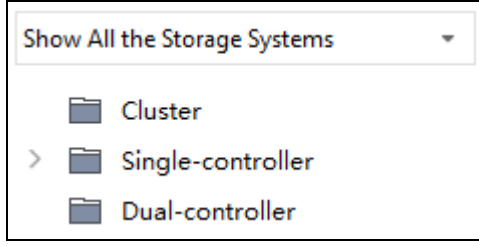

Figure 4-4 Storage System Type

Click  $\rightarrow$  to show storage systems and nodes in the type. Normal, abnormal, alarming storage systems will be shown. When a storage system is offline or its connection is abnormal, it will not be shown in the interface.

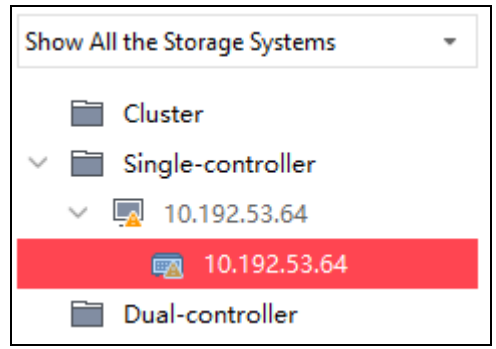

Figure 4-5 Display by Type

### 4.3 Camera Detection

Step 1 Select a storage system in the tree.

Step 2 Click **Camera Detection**. Cameras added in the storage system will be listed. You can view camera information like camera name, IP address, device name, status, and recording schedule status.

| Show All the Storage Systems * | Camera Detection       | Parts Detection         | HDD Stat     | tus Device li | nfomation                 |                            | 1                 | C Refresh |
|--------------------------------|------------------------|-------------------------|--------------|---------------|---------------------------|----------------------------|-------------------|-----------|
| Cluster                        | ದೆ Video Complete Rat  | e Detection Total Ca    | ameras: 1    |               |                           |                            | Search            | Q         |
| √ 🕎 10.192.53.64               | Camera Name            | IP Address              | Device Name  | Status        | Recording Schedule Status | Video Copyback Task Status | Earliest Recordin | g Time    |
| 10.192.53.64                   | 388eed4466474ebaa8f9c2 | a051f1f765 10.192.58.44 | 10.192.53.64 | Online ( CMR) | Have Plan                 | No schedule                | 2019-06-04 14:51  | :35       |
| Dual-controller                |                        |                         |              |               |                           |                            |                   |           |
| Unknow System                  |                        |                         |              |               |                           |                            |                   |           |

Figure 4-6 Camera Detection

#### Step 3 Click Video Complete Rate Detection.

Step 4 Select storage systems.

Step 5 Select Time of Statistics.

Step 6 Click Start.

#### 

The detection time is the integral time 2 hours forward the current time. For example, if the current time is 2017-12-26 23:30:00 and time of statistics is selected as last 3 days, then videos during 2017-12-24 00:00:00 to 2017-12-26 21:00:00 will be detected.

| Video Complete Ra     | te Detection                  |              |               |                     |                            |          |            |
|-----------------------|-------------------------------|--------------|---------------|---------------------|----------------------------|----------|------------|
| Storage System        |                               |              |               |                     |                            | Search   | Q          |
| Cluster               | Camera Name                   | IP Address   | Video Status  | Earliest Video Time |                            |          |            |
| ✓ ☐ Single-controller | ✓ 388eed4466474ebaa8f9c2a051. | 10.192.58.44 | () Incomplete | 2019-06-04 14:51:35 |                            |          |            |
| > 📃 🖳 10.192.53.64    | Exception Occurred at         |              |               |                     | •                          | Complete | lncomplete |
| Unknow System         | 100:00                        | 06:00        | 12:00         |                     | 18:00                      |          |            |
| _ ,                   | 2019-06-04                    |              |               |                     |                            |          |            |
|                       | 2019-06-05                    |              |               |                     |                            |          |            |
|                       | 2019-06-06                    |              |               |                     |                            |          |            |
|                       | 2019-06-07                    |              |               |                     |                            |          |            |
|                       | 2019-06-08                    |              |               |                     |                            |          |            |
|                       | 2019-06-09                    |              |               |                     |                            |          |            |
|                       | 2019-06-10                    |              |               |                     |                            |          |            |
|                       |                               |              |               |                     |                            |          |            |
|                       |                               |              |               |                     |                            |          |            |
|                       |                               |              |               |                     |                            |          |            |
|                       |                               |              |               |                     |                            |          |            |
|                       |                               |              |               |                     |                            |          |            |
| Time of Statistics    |                               |              |               |                     |                            |          |            |
| Last 7 Day(s) -       |                               |              |               |                     |                            |          |            |
| Start                 | Total: 1 Page: 1/1 20 -       |              |               |                     | $ \langle \rangle \rangle$ | Page     | Go         |

Figure 4-7 Detection Result

## 4.4 System Information

Click a storage system to enter system information interface.

- Storage System Information: It shows the IP address, version, available/total capacity, the number of available/total HDD, and the number of running/total node of the storage system.
   You can click > to pop up 2004 login interface.
- Node Information: It shows node name, device name, network status, and devices status. If the device status is exception, click is to show details.

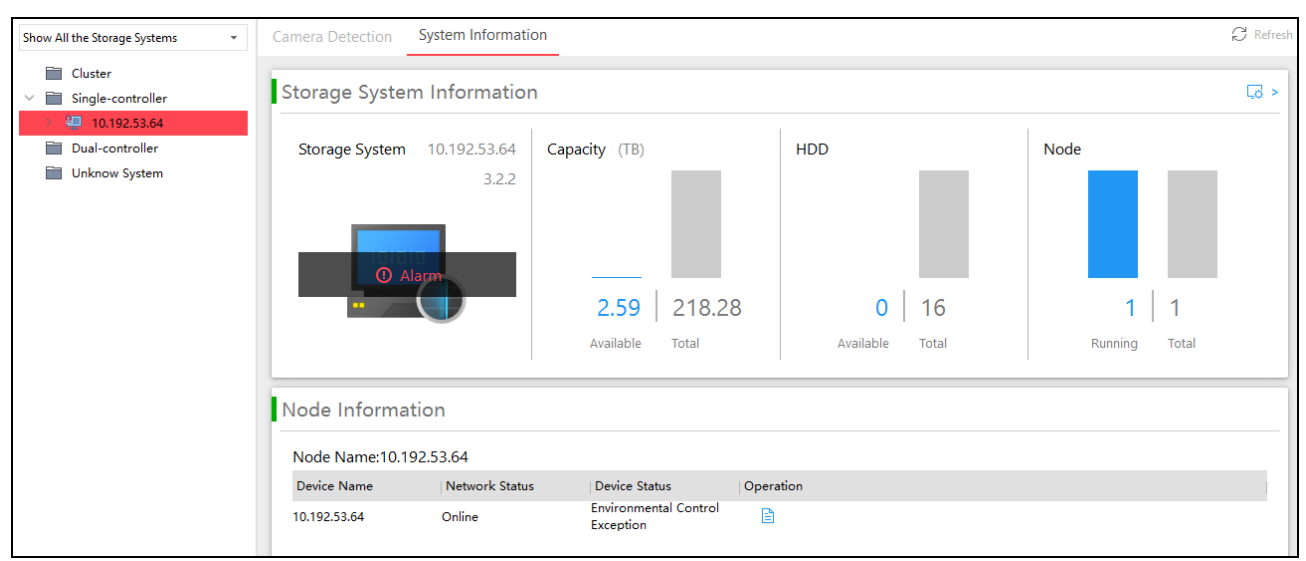

Figure 4-8 System Information

### 4.5 Parts Detection

Click a device under a storage system and click **Parts Detection**. The detection result of modules in the node will show. If a module is abnormal, you can position the cursor on the icon to show details.

| Show All the Storage Systems 🔹                                           | Camera Detection Parts Detection | HDD Status Device Infomation     | ${\cal G}$ Refresh |
|--------------------------------------------------------------------------|----------------------------------|----------------------------------|--------------------|
| Cluster  Single-controller  10.192.53.64  Dual-controller  Unknow System | Temperature                      | Fan<br>Display Exception Details | Power Supply       |
|                                                                          | HDD                              | Array                            | Network            |
|                                                                          | System Card                      | Extension Card                   | Memory             |

Figure 4-9 Parts Detection

### 4.6 HDD Status

Click a device under a storage system and click **HDD Status**. All the HDDs in the device will be listed. You can view their information.

| Show All the Storage Systems 🔹                                                                                                    | Camera Detection                                                           | Parts Detection HDD S        | tatus Devi        | e Infomation |                               |                  | C Refresh            |
|----------------------------------------------------------------------------------------------------|----------------------------------------------------------------------------|------------------------------|-------------------|--------------|-------------------------------|------------------|----------------------|
| <ul> <li>Cluster</li> <li>Single-controller</li> <li>10.192.53.64</li> <li>10.192.53.64</li> <li>Dual-controller</li> <li>Unknow System</li> </ul> | Device Name:10."<br>Slot:16<br>Available 2661 GB, to<br>Exceptional Disk:0 | 192.53.64<br>tal 223520 GB.  |                   |              |                               |                  | Disc:16              |
|                                                                                                    |                                                                            |                              |                   |              |                               |                  |                      |
|                                                                                                    | No.                                                                        | Serial No.                   | Type   HDD Status | Usage        | Available/Total Capacity (GB) | Temperature (°C) | Positioning Indicato |
|                                                                                                    | 127.0.0.1:b8be16b45:3                                                      | HGSTHSH721415ALE6M0.VFG05HYC | SATA Normal       | RAID Domain  | 166/13970                     | 31               | $\bigcirc$           |
|                                                                                                    | 127.0.0.1:b8be16b45:6                                                      | HGSTHSH721415ALE6M0.VFG04PJC | SATA Normal       | RAID Domain  | 166/13970                     | 31               | $\bigcirc$           |
|                                                                                                    | 127.0.0.1:b8be16b45:7                                                      | HGSTHSH721415ALE6M0.VFG04J0C | SATA Normal       | RAID Domain  | 166/13970                     | 31               | $\bigcirc$           |
|                                                                                                    | 127.0.0.1:b8be16b45:2                                                      | HGSTHSH721415ALE6M0.VFG04MBC | SATA Normal       | RAID Domain  | 165/13970                     | 31               | $\Diamond$           |
|                                                                                                    | 127.0.0.1:b8be16b45:16                                                     | HGSTHSH721415ALE6M0.VFG044TC | SATA Normal       | RAID Domain  | 167/13970                     | 31               | $\bigcirc$           |
|                                                                                                    | 127.0.0.1:b8be16b45:11                                                     | HGSTHSH721415ALE6M0.VFG04HHC | SATA Normal       | RAID Domain  | 164/13970                     | 31               | $\bigcirc$           |
|                                                                                                    | 127.0.0.1:b8be16b45:1                                                      | HGSTHSH721415ALE6M0.VFG04G9C | SATA Normal       | RAID Domain  | 165/13970                     | 32               | $\bigcirc$           |
|                                                                                                    | 127.0.0.1:b8be16b45:12                                                     | HGSTHSH721415ALE6M0.VFG043EC | SATA Normal       | RAID Domain  | 167/13970                     | 32               | $\bigcirc$           |
|                                                                                                    | 127.0.0.1:b8be16b45:15                                                     | HGSTHSH721415ALE6M0.VFG04HWC | SATA Normal       | RAID Domain  | 164/13970                     | 31               | $\Diamond$           |

Figure 4-10 HDD Status

If you click the positioning indicator icon of an HDD, the HDD positioning indicator at the device will be light up for 600 seconds.

| ).                  | Serial No.                   | Type   HDD Status | Usage       | Available/Total Capacity (GB) | Temperature (°C) | Positioning Indicator |
|---------------------|------------------------------|-------------------|-------------|-------------------------------|------------------|-----------------------|
| '.0.0.1:b8be16b45:3 | HGSTHSH721415ALE6M0.VFG05HYC | SATA Normal       | RAID Domain | 166/13970                     | 31               | 🥊 597s                |
| '.0.0.1:b8be16b45:6 | HGSTHSH721415ALE6M0.VFG04PJC | SATA Normal       | RAID Domain | 166/13970                     | 31               | $\bigcirc$            |
| '.0.0.1:b8be16b45:7 | HGSTHSH721415ALE6M0.VFG04J0C | SATA Normal       | RAID Domain | 166/13970                     | 31               | $\bigcirc$            |
| '.0.0.1:b8be16b45:2 | HGSTHSH721415ALE6M0.VFG04MBC | SATA Normal       | RAID Domain | 165/13970                     | 31               | $\bigcirc$            |

Figure 4-11 Positioning Indicator

## 4.7 Device Information

Click a device under a storage system and click **Device Information**. For storage enclosure, storage enclosure information will show. For storage system, device information and environmental control information will show. For dual-controller storage system, both the two controllers information will show and the main control will be marked as  $\bigcirc$ .

- **Device Information** shows device IP, product model, startup time, production version, number of CPUs, device serial No., total memory, and network speed. The bar charts show the real time status of CPU, memory, incoming network, outgoing network, and IOPS.
- Environmental Control Information shows the information of temperate, fan, and power supply. A green bar represents normal status and a red bar represents abnormal status.

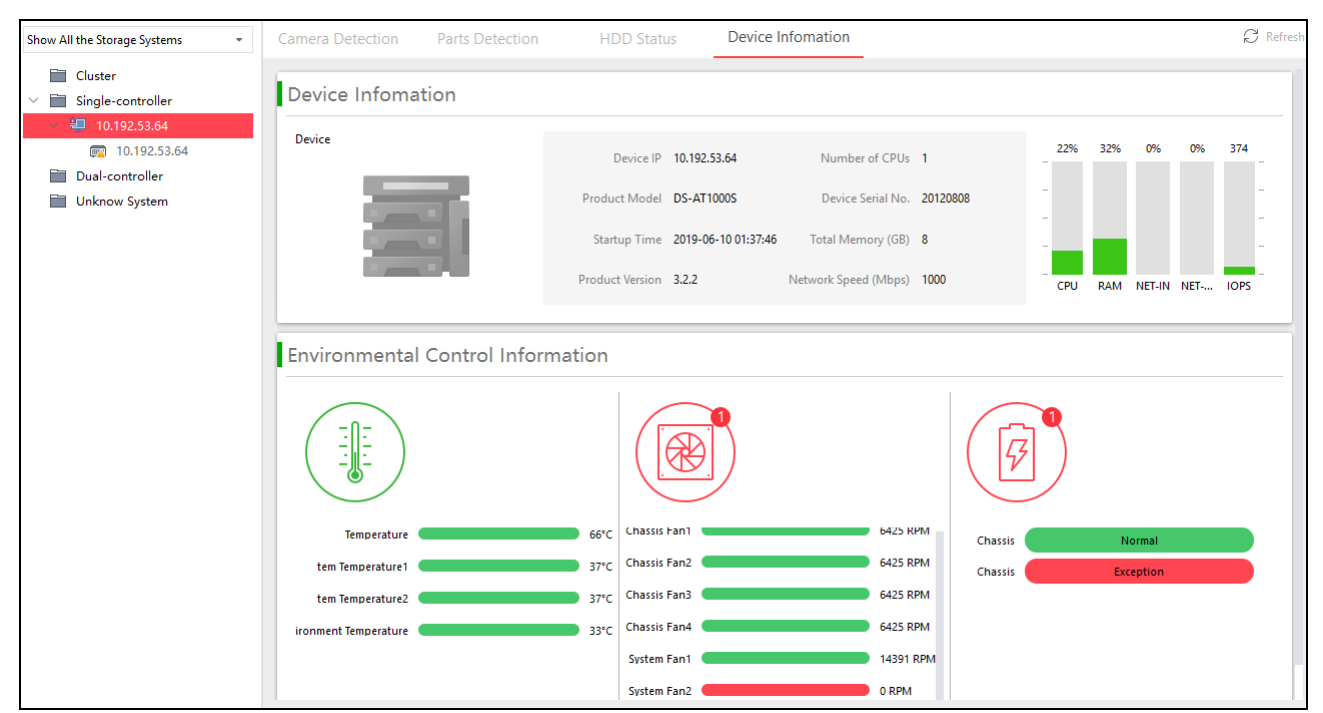

Figure 4-12 Device Information

# Chapter 5 Alarm

Alarm module shows the storage system, event, and alarm information.

| Storage System           All Alarms         2           Image: 10.192.53.64         2 | Export History Alarm     All(2) Serious(2) Error(0) Warning(0)                                                                                                    |
|---------------------------------------------------------------------------------------|----------------------------------------------------------------------------------------------------|
|                                                                                       | Serious       10.192.53.64 Power Exception (equipment:10.192.53.64,power :2)       2019-06-09 22:15:08         Alarm System:       10.192.53.64       Alarm Description: Power Exception (equipment:10.192.53.64,power :2)         Error Code:       0x5001       Suggestion:       1.Check if power module exists. If not, replace the power       Others |
|                                                                                       | Serious         10.192.53.64 Fan Exception (equipment:10.192.53.64,Case fans:1)         2019-06-09 22:15:06                                                                                                    |
|                                                                                       | Alarm System:     10.192.53.64     Alarm Description:     Fan Exception (equipment:10.192.53.64, Case fans:1)       Error Code:     0x5011     Suggestion:     1.Check if the server room temperature is normal.2.If yes,     Others                                                                                                    |
| Event                                                                                 |                                                                                                    |
| "Device power exception 1                                                             |                                                                                                    |
| "Fan exception. See below 1                                                           |                                                                                                    |
| "The data on this iRAID is i 0                                                        |                                                                                                    |
| "The data on this iRAID is i 0                                                        |                                                                                                    |
| "The data on this iRAID is i 0                                                        |                                                                                                    |
| "The number of iRAID poo 0                                                            |                                                                                                    |
| "The number of iRAID poo 0                                                            |                                                                                                    |
| "Computing unit is offline 0                                                          |                                                                                                    |
| "Startup automatic domain 0                                                           |                                                                                                    |
| "Port status exception. See 0                                                         |                                                                                                    |

Figure 5-1 Alarm

## 5.1 Storage System

Count the number of alarms for each storage system. Select a storage system, then the corresponding alarms will be shown in the right list.

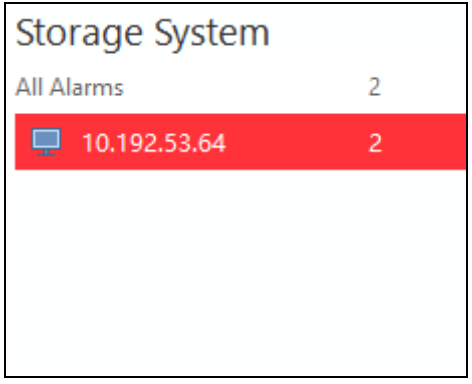

Figure 5-2 Storage System

## 5.2 Event

Event list displays alarms by event type and display events in descending order of the number of alarms. Select an event, then the corresponding alarms will be shown in the right list.

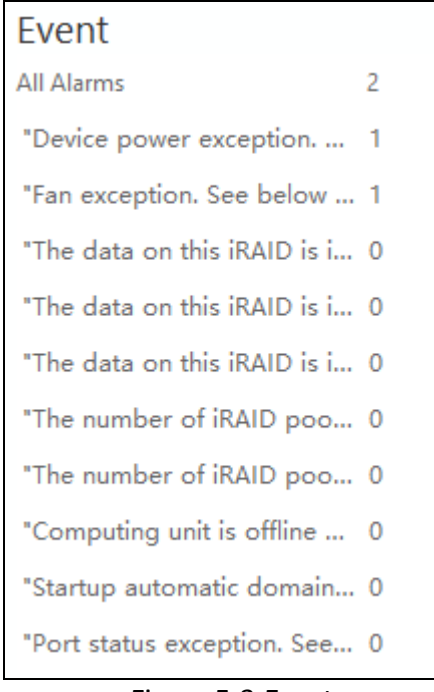

Figure 5-3 Event

# 5.3 Alarm Information

Alarm information is classified into three levels: Serious, Error, and Warning.

| ₿ Export History | Alarm             |                         |                                                            |                     |
|------------------|-------------------|-------------------------|------------------------------------------------------------|---------------------|
| All(2) Serie     | ous(2) Error(0)   | Warning(0)              |                                                            |                     |
|                  |                   |                         |                                                            |                     |
| Serious 10.19    | 2.53.64 Power Exc | eption (equipment:10.19 | 92.53.64,power :2)                                         | 2019-06-09 22:15:08 |
| Alarm System:    | 10.192.53.64      | Alarm Description:      | Power Exception (equipment:10.192.53.64, power :2)         |                     |
| Error Code:      | 0x5001            | Suggestion:             | 1.Check if power module exists. If not, replace the power  | Others _            |
| Serious 10.19    | 2.53.64 Fan Excep | tion (equipment:10.192. | 53.64,Case fans:1) 2                                       | 2019-06-09 22:15:06 |
| Alarm System:    | 10.192.53.64      | Alarm Description:      | Fan Exception (equipment:10.192.53.64,Case fans:1)         |                     |
| Error Code:      | 0x5011            | Suggestion:             | 1.Check if the server room temperature is normal.2.If yes, | Others 🔺            |

Figure 5-4 Alarms

The listed alarm information includes alarm type, alarm system IP address, alarm time, error code, alarm description, and suggestion of solution. You can position the cursor in the suggestion to show complete suggestions on the alarm.

Click **Other** to show alarm time and alarm device.

# Chapter 6 Configuration

Configuration module includes storage system management, general configuration, alarm notification settings, and help.

| Storage System Management                            | Storage System Management ( 1 )                      |                |                |             |              |               |             |           |      |           |
|------------------------------------------------------|------------------------------------------------------|----------------|----------------|-------------|--------------|---------------|-------------|-----------|------|-----------|
| General Configuration<br>Alarm Notification Settings | $+$ Add $	ilde{\mathbbm}$ Delete $	ilde{\mathbbm}$ E | xport 🛛 🕹 Bato | h Import 🖵     | Upgrade 😃 l | .og Download | 😃 Health Repo | ort         | Filter    |      |           |
|                                                      | Name IP Address                                      | Port           | Storage Syste  | Serial No.  | Model        | Version No.   | Status      | Operation |      |           |
| пер                                                  | 0.192.5 10.192.53.64                                 | 8006           | Single-control | 20120808    | DS-AT1000S   | 3.2.2         | <u>@</u>    | C Lo      | (°1) |           |
|                                                      |                                                      |                |                |             |              |               |             |           |      |           |
|                                                      |                                                      |                |                |             |              |               |             |           |      |           |
|                                                      |                                                      |                |                |             |              |               |             |           |      |           |
|                                                      |                                                      |                |                |             |              |               |             |           |      |           |
|                                                      |                                                      |                |                |             |              |               |             |           |      |           |
|                                                      |                                                      |                |                |             |              |               |             |           |      |           |
|                                                      | Total Number of Or                                   | nline Systen   | ns by Auto     | Discovery   | (0)          |               |             |           |      | $\otimes$ |
|                                                      | $\[\]_+$ Add to List $\[\] \mathcal{C}$ Refre        | sh             |                |             |              |               |             | Filter    |      |           |
|                                                      | Storage Syst. Port                                   | Storage Syste  | Serial No.     | Model       | Version No.  | MAC Address   | Subnet Mask | Gateway   |      |           |
|                                                      |                                                      |                |                |             |              |               |             |           |      |           |
|                                                      |                                                      |                |                |             |              |               |             |           |      |           |
|                                                      |                                                      |                |                |             |              |               |             |           |      |           |

Figure 6-1 Configuration

# 6.1 Storage System Management

### 6.1.1 Add a Storage System

#### Step 1 Go to Configuration > Storage System Management.

Step 2 Click Add.

| IP Address          | 10.192.53.64 | Connection Test |
|---------------------|--------------|-----------------|
| Port                | 8006         |                 |
| Storage System Name | 10.192.53.64 |                 |
| User Name           | admin        |                 |
| Password            | •••••        |                 |
|                     |              | Add             |
|                     |              |                 |

Figure 6-2 Add a Storage System

Step 3 Enter the storage system information, including IP Address, Port, Storage System Name, User Name, and Password.

- **IP Address**: The IP address of the storage system you want to add. You can click Connection Test to test the network connection between your computer and the storage system.
- **Port**: Default port of storage system is 8006.
- Storage System Name: Default name is the same with IP address. You can customize it.
- User Name: Admin.
- **Password**: The password of the storage system.

Step 4 Click Add.

The added storage system will be listed. You can view its information including name, IP address, port, storage system mode (single-controller, dual-controller, or cluster), serial No., model, version No., and status.

| Storage System Management ( 1 ) |                              |                  |                |           |  |  |
|---------------------------------|------------------------------|------------------|----------------|-----------|--|--|
| + Add 📋 Delete 🗋 Export         | 🔓 Batch Import 🛛 🖵 Upgrade 🖄 | Log Download 🖂 ŀ | lealth Report  | Filter    |  |  |
| Name IP Address Port            | Storage Syste Serial No.     | Model Vers       | ion No. Status | Operation |  |  |
| 10.192.5 10.192.53.64 8006      | Single-control 20120808      | DS-AT1000S 3.2.2 | e 🙆            | C C (i)   |  |  |
|                                 |                              |                  |                |           |  |  |
|                                 |                              |                  |                |           |  |  |

#### Figure 6-3 Storage System List

### 6.1.2 Delete a Storage System

Step 1 Check storage systems to delete and click **Delete**.

Step 2 Click **OK**.

### 6.1.3 Export Configuration File

Follow the steps to export the configuration file of the client to local path.

Step 1 Check storage systems and click Export.

Step 2 Select a local path, enter file name, and click OK

### 

Passwords of storage systems will not be exported. If needed, you can manually add the passwords to the exported configuration file.

### 6.1.4 Import Configuration File

When you are running a new maintenance client, you can add the storage systems in the previous client by importing the configuration file.

#### Before you start

Export the configuration file of the previous client. For detailed steps, refer to 6.1.3 Export Configuration File.

#### Step 1 Click Batch Import.

Step 2 Select the configuration file and click **Open**.

The storage systems in the configuration file will be added to the new client.

### 6.1.5 Upgrade

Step 1 Check one or more storage systems and click Upgrade.

Step 2 Select the upgrade file and click Upgrade.

### 6.1.6 Download Logs

Follow the steps to download system logs to a local path.

Step 1 Check one or more storage systems and click Log Download.

| Download Interface                |          |        |  |  |  |
|-----------------------------------|----------|--------|--|--|--|
| Download<br>File Storage Location | All 🔹    | Browse |  |  |  |
|                                   | DownLoad | Cancel |  |  |  |

Figure 6-4 Download Logs

Step 2 Select log type as All, Default, or Simplify.

Step 3 Select File Storage Location.

#### Step 4 Click Download.

|                                          | Download Interface |    |
|------------------------------------------|--------------------|----|
| Current DownLoading system: 10.192.53.64 | ļ.                 |    |
|                                          |                    | 0% |
|                                          |                    |    |
| Downloading(1)                           |                    |    |
| Storage ystem                            | Status             |    |
| 10.192.53.64                             | Waiting            |    |
|                                          |                    |    |
|                                          |                    |    |
|                                          |                    |    |
|                                          |                    |    |
|                                          |                    |    |
|                                          |                    |    |
|                                          |                    |    |
| Downloading failed ( 0 )                 |                    |    |

Figure 6-5 Download Progress

### 6.1.7 Automatically Search Online Storage System

Step 1 Connect the server where the maintenance client is installed to a network switch and click **Refresh**.

The online storage systems will be listed. You can view their information including IP address, port, storage system mode (single-controller, dual-controller, or cluster), serial No., model, version No., MAC address, subnet mask, and gateway.

| Total Number of Online Systems by Auto Discovery (0) |                          |       |             |             |             | $\otimes$ |  |  |
|------------------------------------------------------|--------------------------|-------|-------------|-------------|-------------|-----------|--|--|
| $[]_+$ Add to List $\bigcirc$ Refre                  | esh                      |       |             |             |             | Filter    |  |  |
| Storage Syst. Port                                   | Storage Syste Serial No. | Model | Version No. | MAC Address | Subnet Mask | Gateway   |  |  |
|                                                      |                          |       |             |             |             |           |  |  |
|                                                      |                          |       |             |             |             |           |  |  |

Figure 6-6 Total Number of Online Systems

Step 2 Check storage systems to add and click Add to List.

Step 3 Enter user name and password to add.

## 6.2 General Configuration

You can adjust the client resolution, default file saving path, and default settings of log and health report downloading.

Step 1 Check Log and Health Report.

Step 2 Select Download Cycle and Storage Quantity.

Storage Quantity: The maximum logs that each system can save.

Step 3 Click Save.

| General Configura        | ition                                                 |        |                                 |
|--------------------------|-------------------------------------------------------|--------|---------------------------------|
| Resolution               | 1024*768 -                                            |        |                                 |
| Default File Saving Path | ikvision/StorageCenterMaintenanceClient/Download File | Browse | 265GB are available.Total:265GB |
| Auto Download            | Log                                                   |        | -                               |
|                          | Health Report                                         |        |                                 |
|                          | Save                                                  |        |                                 |

Figure 6-7 General Configuration

## 6.3 Alarm Notification Settings

You can set the client auto refresh interval, audible waring, and pop-up window triggering.

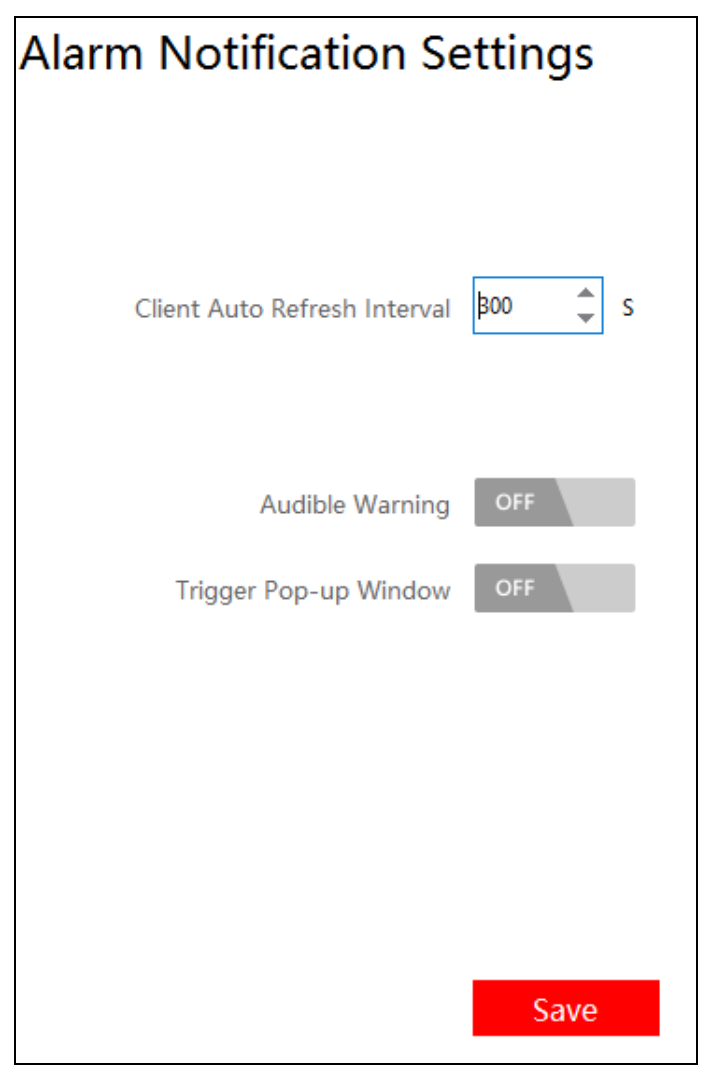

Figure 6-8 Alarm Notification Settings

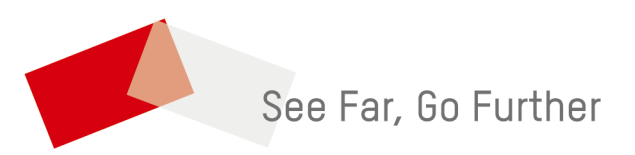

UD15061B